# KONTRONIK

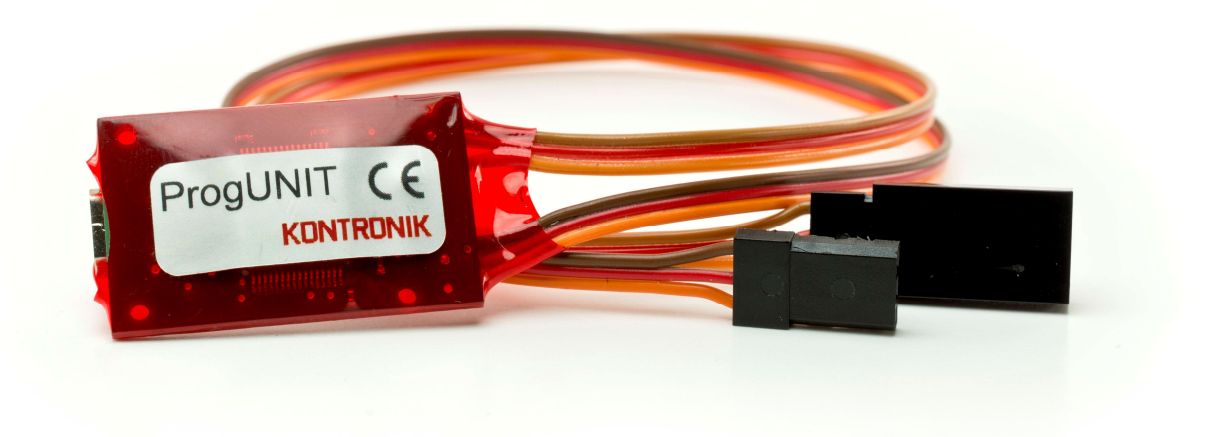

# KONTRONIK ProgUNIT Bedienungsanleitung

# KONTRONIK ProgUNIT Manual

Stand: Juli 2017

Effective: July 2017

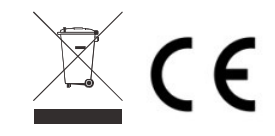

KONTRONIK – eine Marke der SOBEK Drives GmbH / KONTRONIK – a brand of SOBEK Drives GmbH Am Oberfeld 9 – D-72108 Rottenburg am Neckar Tel: 07457/9435-0 – Fax: 07457/9435-90 – E-Mail: info@kontronik.com

- 1. Allgemein
- 2. Sicherheitshinweise
- 3. Anschluss der ProgUNIT an den Regler
- 4. Durchführen von Updates
- 4.1 Update eines Drehzahlstellers
- 4.2 Update der ProgUNIT
- 5. PC Oberfläche K-KONFIG
- 6. Gewährleistung
- 7. Beratung, Technische Hilfe, Hotline
- 8. Recycling

# 1. Allgemein

Vielen Dank, dass Sie sich für eine KONTRONIK ProgUNIT entschieden haben. Mit der ProgUNIT erhalten Sie eine Programmier- und Update-Einheit für alle online updatefähigen KONTRONIK Regler.

# 2. Sicherheitshinweise

Unter keinen Umständen darf die ProgUNIT an das Hauptstromnetz angeschlossen werden. Lebensgefahr!

- Die ProgUNIT dient ausschließlich zur Konfiguration von KONTRONIK Drehzahlstellern. Drehzahlsteller anderer Hersteller können mit der ProgUNIT nicht konfiguriert werden.
- > Die ProgUNIT ersetzt nicht den Drehzahlsteller.
- Der Betrieb der ProgUNIT ist nur in Situationen zulässig, in denen Sach- und Personenschäden ausgeschlossen sind.
- Die ProgUNIT ist nur zum Einsatz in Umgebungen vorgesehen, in denen keine Entladung von statischer Elektrizität auftritt.
- > Die ProgUNIT nicht ins offene Feuer werfen.

# 3. Anschluss der ProgUNIT an den Regler

Verbinden Sie die ProgUNIT über das **Buchsenkabel** mit dem BEC Kabel des KONTRONIK Drehzahlsteller (Masteranschluss).

Nachdem die ProgUNIT mit dem Drehzahlsteller verbunden wurde, müssen Sie einen Antriebsakku am Drehzahlsteller anstecken. Ohne Stromversorgung am Drehzahlsteller können keine Einstellungen vorgenommen werden.

Bei Drehzahlstellern mit deaktiviertem BEC muss ein separater vierzelliger Ni-XX Akku an die ProgUNIT angeschlossen werden.

# 4. Durchführen von Updates

# 4.1 Update eines Drehzahlstellers

Voraussetzungen für die Durchführung eines Updates sind:

- online updatefähiger KONTRONIK Regler
- KONTRONIK ProgUNIT
- PC mit Windows™-Betriebssystem
- Internetverbindung
- Akku

•

- Trennen Sie den KONTRONIK Regler vom Empfänger (Master- u. Slave-Port) und verbinden das Buchsen-Kabel der ProgUNIT mit dem BEC Kabel (Master-Port) des Reglers.
- Im Anschluss laden Sie die aktuelle Softwareversion Ihres KONTRONIK Reglers von unserer Homepage (www.kontronik.com) herunter und speichern die Datei auf Ihrem PC.
- 3. Verbinden Sie den KONTRONIK Regler mit einem passenden Antriebsakku. Sobald die Spannungsversorgung hergestellt ist blinken die LEDs des Reglers und der ProgUNIT.
- Führen Sie die heruntergeladene Updatedatei auf Ihrem PC durch Doppelklick aus. Das Programm wird geöffnet und es erscheint ein Updatefenster.

|                                                                                                    | KONTR                                                                                                    | ONIK                                                                     |
|----------------------------------------------------------------------------------------------------|----------------------------------------------------------------------------------------------------|--------------------------------------------------------------------------|
| PROG-UNIT                                                                                                    | 1.0                                                                                                    | Citit                                                                    |
| Regler-Bootloader                                                                                                    | 1.1                                                                                                    | DRIVE                                                                    |
| Regler                                                                                                    | 1.9                                                                                                    |                                                                          |
| inweisfenster:<br>Programmiereinheit mit ar<br>bereit zum Update. Auf 'U<br>Flash-Speicher des Regler<br>III Bitte achten Sie darau                                                                                     | geschlossenem Regler am USB Bus erk<br>pdate klicken, um die neue Firmware r<br>s zu übertragen.<br>, dass die Verbinduno PC<=>Prooram                                                                                     | annt und<br>nun in den<br>miereinheit                                    |
| inweisfenster:<br>Programmiereinheit mit an<br>bereit zum Update, Auf 'U<br>Flash-Speicher des Regler<br>III Bitte achten Sie darau<br>während des gesamten U<br>kann es zu einer Fehlerha<br>nicht ausgeschlossen sind | geschlossenem Regler am USB Bus erk<br>pdate 'klicken, um die neue Firmware r<br>zu übertragen.<br>; dass die Verbindung PC<=>Program<br>gdate-Vorgangs nicht unterbrochen wi<br>ten Firmware kommen, wodurch Schä-<br>III | annt und<br>nun in den<br>miereinheit<br>rd. Andernfalls<br>den am Gerät |

2

- 5. Verbinden Sie nun die ProgUNIT über das USB- 4. Kabel mit Ihrem Windows<sup>™</sup>PC.
- Sobald der PC die ProgUNIT, und die ProgUNIT den KONTRONIK Regler erkannt hat, wird die installierte Softwareversion im Updatefenster in roter Schrift angezeigt, und die Schaltfläche Update kann angeklickt werden.
- 7. Nach anklicken der **Update** Schaltfläche wird das Update automatisch durchgeführt.
- Während des Updates darf keine der bestehenden Verbindungen getrennt werden: PC / ProgUNIT, ProgUNIT / KONTRONIK Regler oder KONTRONIK Regler / Akku.
- 9. Während des Updatevorganges keine weiteren Arbeiten am PC durchführen, da der Fortschrittsbalken sonst einfriert. *Das Update wird weitergeführt, kann aber fehlerhaft sein.*
- 10. Sobald das Update fertig ist, können Sie im Hinweisfenster einsehen, ob das Update erfolgreich durchgeführt wurde.
- Nach erfolgreich durchgeführtem Update können sämtliche Verbindungen getrennt werden. Ggf. muss der Regler vor der ersten Verwendung auf Mode 1 (Werkseinstellung) zurückgesetzt werden. Danach ist der KONTRONIK Regler einsatzbereit.

ACHTUNG sämtlich Voreinstellungen werden zurückgesetzt, alle Programmierungen müssen neu vorgenommen werden.

# 4.2 Update der ProgUNIT

Um die Software der ProgUNIT zu aktualisieren, informieren Sie sich zunächst über den auf der ProgUNIT gespeicherten Softwarestand. Dieser kann über die PC Oberfläche ausgelesen werden. Ob eine aktuellere Softwareversion verfügbar ist, kann auf der Homepage (www.kontronik.com) überprüft werden.

Sollte eine aktuellere Software als die auf Ihrer ProgUNIT verfügbar sein, laden sie diese herunter und speichern die Datei auf Ihrem lokalen Netzwerk ab.

- 1. Klicken Sie die heruntergeladene Datei an, und führen sie aus.
- 2. Drücken Sie den Taster auf der Rückseite der ProgUNIT und halten Sie diesen gedrückt.
- Verbinden Sie nun mit gedrücktem Taster das USB Kabel mit der USB Buchse der ProgUNIT und somit Ihrem PC.

- Die grüne LED leuchtet. Halten Sie den Taster weiterhin gedrückt und warten Sie bis die rote LED zu leuchten beginnt. Dieser Vorgang kann etwa fünf bis sechs Sekunden dauern. Anschließend den Taster wieder loslassen. Rote und grüne LED beginnen abwechselnd zu blinken.
- 5. Wurde die Verbindung zwischen ProgUNIT und PC erfolgreich hergestellt, kann die **Update** Schaltfläche angeklickt werden.

| Bootloader<br>PROG-Unit/-DISC                                                                                                    | 1.01                                                                                                    |                                                                                                    |
|----------------------------------------------------------------------------------------------------|----------------------------------------------------------------------------------------------------|----------------------------------------------------------------------------------------------------|
| inweisfenster:<br>PROG-Unit am USB Bus ei<br>Update <sup>r</sup> , um die neue Firr<br>Unit/PROGDISC zu übertr<br>III Bitte achten Sie darau<br>während des gesamten U<br>kann es zu einer fehlerha | kannt und bereit zum Up<br>mware nun in den Flash-<br>agen.<br>f, dass die Verbindung P<br>pdate-Vorgangs nicht un<br>ften Firmware kommen, v | date. Klicken Sie auf<br>Speicher der PROG-<br>C<=>PROG-Unit/PROGDISC<br>tterbrochen wird. Andernfalls<br>wodurch Schäden am Gerät |
|                                                                                                    | 1111                                                                                                    |                                                                                                    |
| nicht ausgeschlossen sind                                                                                                    |                                                                                                    |                                                                                                    |

- Klicken Sie auf den Button Update um die aktuelle Softwareversion aufzuspielen. Nach Abschluss des Updates ist die ProgUNIT aktualisiert und kann vom Rechner getrennt werden.
- 7. Bei Bedarf kann dieser Vorgang beliebig oft wiederholt werden.

# 5. PC Oberfläche K-KONFIG

Um die ProgUNIT zur Programmierung eines KONTRONIK Reglers zu benutzen, benötigen Sie das K-KONFIG Programm und einen Windows™ PC. Das Programm kann kostenlos von der Homepage (www.kontronik.com) herunter geladen werden.

Trennen Sie den KONTRONIK Regler vom Empfänger (Master- u. Slave-Port) und verbinden das Buchsen-Kabel der ProgUNIT mit dem BEC Kabel (Master-Port) des Reglers.

Schließen Sie den Regler an einen Flugakku an.

Verbinden Sie den USB-Port der ProgUNIT mit einem Windows™ PC.

Starten Sie das K-KONFIG Programm. Nachfolgende Oberfläche (Abb. beispielhaft) erscheint.

| Allgemein                                                                                                    | r Akku                                                                                                  | r Warnungen                                                                                                    |                                                                                                    |
|----------------------------------------------------------------------------------------------------|----------------------------------------------------------------------------------------------------|----------------------------------------------------------------------------------------------------|----------------------------------------------------------------------------------------------------|
| BEC-Spannung 5.6V                                                                                                 | Akkutyp LiPo -                                                                                          | Akku Unterspannung 3500mV                                                                                                    | KONTRONIK                                                                                                    |
|                                                                                                    | Abschaltspannung / Zelle 3000mV                                                                         | Kapazitätslimit 0.0Ah = Aus                                                                                                    | DRIVES                                                                                                    |
| Drehrichtungsumkehr                                                                                               | Abschaltung                                                                                             | Max. Motorstrom 250A                                                                                                    |                                                                                                    |
| Vorwarts/ruckwarts                                                                                                |                                                                                                    | Max. BEC Strom 12500mA                                                                                                    |                                                                                                    |
| Datei speichern                                                                                                   | Kapazitätslimit 0.0Ah = Aus                                                                             | Max. Endstutentemperatur 90°C                                                                                                    | Regier-Bootloader 1.2                                                                                                    |
| Datei laden                                                                                                    |                                                                                                    | Max. BEC Temperatur 90°C                                                                                                    | Regler 4.6                                                                                                    |
| Modell Defaults laden                                                                                             | Hold Zeit 2000ms                                                                                        |                                                                                                    | Auf Regler speichern                                                                                                    |
| 7/10-1-1-1-1-1-1-1-1-1-1-1-1-1-1-1-1-1-1-                                                                         | 10000000000000000000000000000000000000                                                                  |                                                                                                    |                                                                                                    |
| Drehzahlregelung                                                                                                  | [Motor-                                                                                                 | [Expert]                                                                                                    | [Kommentar                                                                                                    |
| Drehzahlregelung<br>Drehzahlregler Typ Governor 💌                                                                 | Motor<br>Bremse-Typ Aus                                                                                 | Expert<br>Min. PWM 1%                                                                                                    | Kommentar<br>Minimale Bremsleistung                                                                                                    |
| Drehzahlregelung<br>Drehzahlregler Typ Governor                                                                   | Motor<br>Bremse-Typ Aus P<br>Potzahl 2 🔐                                                                | Expert<br>Min. PWM 1%<br>Max. Anlaufstrom 100A                                                                                                    | Kommentar<br>-Minimale Bremsleistung-<br>EXPERT-PARAMETERI<br>Breinflusst vis stark die Bremse im                                                                                                    |
| Drehzahlregelung<br>Drehzahlregler Typ Governor 🔽<br>🖬 Sanftanlauf                                                | Motor<br>Bremse-Typ Aus<br>Potzahl 2<br>Obersetzung 1.00:1                                              | Expert<br>Min. PWM 1%<br>Max. Anlaufstrom 100A<br>Slewrate Pos. 0000ms                                                                                                    | Kommentar<br>-Minimale Bremsleistung-<br>EXPERT-PARAMETERI<br>Beeinflusst, wie stark die Bremse im<br>Vergleich zur maximalen Bremsleistung<br>mindestenda sein kann.                                                                                                    |
| Drehzahlregelung<br>Drehzahlregler Typ Governor<br>Danitaniauf<br>Hochlautzeit 120                                | Matar<br>Bremse-Typ <u>Aus</u><br>Putzahl 2 -<br>Übersetzung 1.00:1<br>O Auto-Timing                    | Expert<br>Min. PWM 1%<br>Max. Anlaufistrom 100A<br>Slewrate Pos. 0000ms<br>Slewrate Neg. 4000ms                                                                                                    | Kommentar<br>Minimale Bremsleistung<br>EXPERT-PARAMETERI<br>Beeinflusst, wie stark die Bremse im<br>Vergleichs zweichnahen Bremsleistung<br>mindesteuds sein kann.<br>ACHTUNE: Nur bei proportionaler                                                                                  |
| Drehzahlregelung<br>Drehzahlregler Typ Governor<br>Santlanlauf<br>Hochlautzeit 12%<br>P-Antell 4                  | Hatar<br>Bremse-Typ Aus Polzahl 2<br>Polzahl 2<br>Übersetzung 1.00:1<br>O Auto-Timing 5                 | Expert<br>Min. PAVA 1%<br>Max. Anlaufstrom 100A<br>Slevrate Pos. 0000ms<br>Slevrate Meg. 4000ms<br>Brems. Slevrate Pos. 1000ms                                                                                  | Kommentar<br>Minimale Bremsleistung<br>EXTERT-MIAMETERI<br>Bereinflussis wie stark die Bremsie im<br>Vergleich zur macimalen Bremsleistung<br>minidestends sein kann.<br>ACHTUNG: Nur bei proportionaler<br>Bremse.                                                                    |
| Drehzahlregelung Drehzahlregelen Typ Governor Sontenlaud Hochlautzeit 12% PAntell 4 RL-Comp. 4m0hm                | Mater<br>Benuse Typ Aus<br>Petzahl 2<br>Obersetzung 1.08:1<br>O Auto Timing<br>• ForTiming 5            | Espert<br>Min, IVM 1%<br>Max, Adautitrom 100A<br>Slowate Pus. 0000ms<br>Slowate Neg. 0000ms<br>Brene Slowate Neg. 100m                                                                                          | Kanmentar<br>Malimake Bremsteistung-<br>Dortert PARAMETERI<br>Beelahlasst wie stach die Bremse im<br>Vergleich zur solsch die Bremsteistung<br>mindestender solsch kann.<br>AchtfUNG: Nur bei proportionaler<br>Bremse.<br>Grenzwert Min DN- Max 50%                                   |
| Drehz Ahregeleng<br>Drehzahregeler Typ Governor<br>Santtanlauf<br>Hochlaufzeit 12x<br>PAntell 4<br>Ri-Comp. 4mOhm | Matar<br>Bremser Jyp Aus<br>Parzah<br>Parzah<br>Darastrung 1.00:1<br>O Auto-Timing<br>O Fio-Timing<br>S | Expert<br>Min, PVM IX<br>Max, Alakohitom 188A<br>Slovnik Pus. 8080ms<br>Slovnik Pus. 8080ms<br>Brenue Slovnik Pus. 1880m<br>Brenue Slovnik Pus. 1880m<br>Brenue Slovnik Pus. 1880m<br>Brenue Slovnik Pus. 1880m | Kenmentar<br>Melinimäte Etremstelsuturg<br>Exercited MadMetteri<br>Recelutoristi, viel stark die Dremse im<br>Vergleich zur zusamkande Berenstelsuturg<br>minderstrands zein kann.<br>Actifituitis eine bei propertionsiter<br>Bremse.<br>Grenzvert: Min (96 - Max 50%<br>Default: 956 |

Folgende Parameter können in den einzelnen Bereichen eingestellt werden:

#### Allgemein

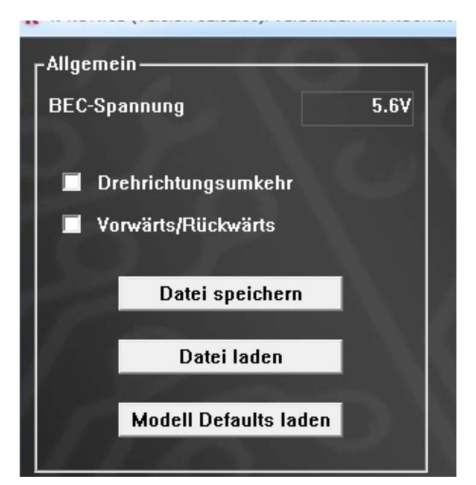

- BEC-Spannung BEC-Ausgangsspannung Bitte Beachten Sie die Spannungsfestigkeit Ihrer Empfangsanlage. *Grenzwert:* Min 5000mV - Max 8000mV *Default:* 5600mV
- Drehrichtungsumkehr Kehrt die Drehrichtung des Motors dauerhaft um. Alternativ können auch zwei beliebige Motorkabel getauscht werden.
- Vorwärts/Rückwärts Aktiviert die Vorwärts/Rückwärts Option des Reglers.
- **Datei Speichern –** Speichert das eingestellte Setup auf dem PC.
- **Datei Laden –** lädt ein gespeichertes Setup vom PC.
- Modell Defaults laden Setzt alle Werte auf Werkseinstellung.

#### Akku

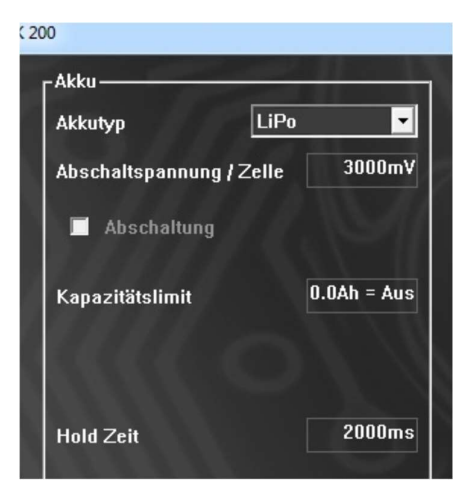

 Akkutyp - Damit das Akkumanagement korrekt funktioniert, bitte hier den verwendeten Akkutyp einstellen Default: LiPo

Achtung: Für die korrekte Funktion des Reglers notwendig!

 Abschaltspannung / Zelle - Hier kann die Abschaltspannung angepasst werden. *Grenzwerte*: NiCd/NiMH 700mV - 1200mV,

LiPo 2700mV - 4000mV, LiFePo 1800mV - 2600mV

*Achtung*: zu niedrige Werte führen zur Tiefenentladung des Akkus

 Abschaltung - Aktiviert die Abschaltung bei Unterspannung und bei aktiviertem Kapazitätslimit. Wenn nicht aktiviert, wird bei Erreichen der Limits abgeregelt.

Achtung: Wenn aktiviert, wird bei Unterspannung bzw. beim Erreichen des Kapazitätslimits abgeschaltet! Gilt nicht bei Drehzahlregelung.

- Kapazitätslimit Zusätzlicher Parameter zu Aktivierung der Abschaltung/Abregelung. Die entnommene Energiemenge wird mitgerechnet. Beim Erreichen des eingestellten Limits wird die Abschaltung/Abregelung aktiviert. *Grenzwert*: Min 0.0Ah - Max 1000.0Ah *Default*: 0.0 bedeutet nicht aktiviert
- Hold Zeit Zeit in der der aktuelle PWM Wert des Motors beibehalten wird, auch wenn keine gültigen Empfängerimpulse mehr erkannt werden. *Grenzwert*: Min 100ms - Max 3000ms *Default*: 2000ms

#### Drehzahlregelung

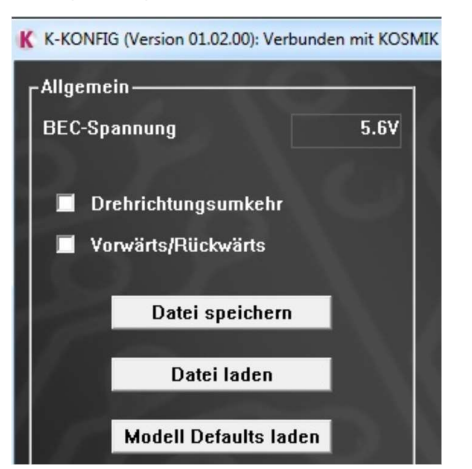

• **Drehzahlregler Typ** - Aktiviert die verschiedenen Drehzahlregelungen.

Unterschieden wird zwischen Govenour und Govenour-Store Modus. Govenour-Store sollte verwendet werden, um die Rotordrehzahl unabhängig von Akkuschwankungen einheitlich zu halten, da die Drehzahl nach Aktivierung nur einmalig eingelernt wird.

Achtung: Wenn Zellenzahl des Akkus oder Motortype verändert wird, muss Govenour-Store neu eingelernt werden. (→Govenour-Store erneut auswählen)

 Sanftanlauf - Wenn aktiviert, läuft der Motor noch sanfter an, um gegebenenfalls trotz kürzerer Hochlaufzeit ein Wegdrehen des Hecks zu verhindern. Der Sanftanlauf ist nur bei aktivierter Drehzahlregelung möglich.

 Hochlaufzeit - Diese Zeit wird benutzt, um den Rotor auf die vom Sender vorgegebene Drehzahl gleichmäßig zu beschleunigen.
 *Grenzwert:* KOBY: 6s - 20s, sonst: 6s - 60s Default: 12s
 Achtung: Zu kurze Hochlaufzeit kann im Hubschrauber zu Beschädigungen führen.

- P-Anteil EXPERT-PARAMETER! Hat Einfluss auf die Regelcharakteristik der Drehzahlregelung. *Grenzwert*: Min 0 - Max 10 *Default*: 4
- Ri.-Comp. EXPERT-PARAMETER! Gekoppelt an den Innenwiderstand des Motors, hat er Einfluss auf die Regelcharakteristik der Drehzahlregelung. *Grenzwert*: Min 0 - Max 1000mOhm *Default*: 4mOhm Innenwiderstand des Motors.

#### Motor

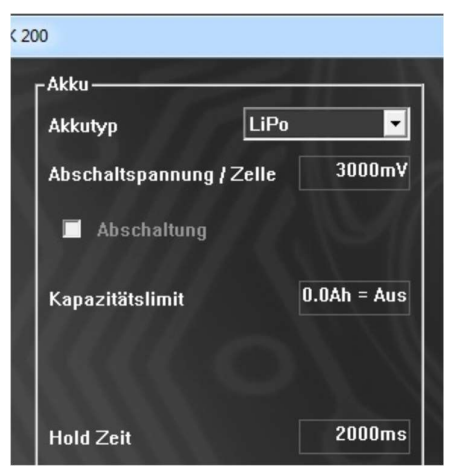

- Bremse Typ Aktiviert die Bremse.
   Proportionale Bremse bedeutet, dass die Bremsstärke über dem Knüppelweg variiert.
   Schaltbremse aktiviert die volle Bremsstärke bei Erreichen des Bremspunktes. Aus deaktiviert die Bremse. Hier wird unterschieden zwischen keine / normale Bremse und proportionale Bremse für den RC Car Betrieb.
- Polzahl Um bei/beim Telemetrie/Logging anstelle der physikalischen Drehzahl die Drehzahl an der Motorwelle anzuzeigen, muss die Polzahl des verwendeten Motors eingestellt werden.
- Übersetzung Um bei/beim Telemetrie / Logging anstelle der Motordrehzahl die Abtriebsdrehzahl hinter einem Getriebe (Kopfdrehzahl / Luftschraubendrehzahl) an gezeigt zu bekommen, muss die verwendete Übersetzung eingestellt werden. Format: x.xx:1
- **Auto-Timing** Die automatische Timing-Anpassung ist aktiv (empfohlen)

 Fix-Timing - Ermöglicht eine feste Timing-Einstellung (falls notwendig). (Entspricht dem alten KSA Modus)
 Grenzwerte: Min 0∞ - Max 30
 Achtung: Falsche Einstellung hat massive Auswirkungen auf Motorlauf und Wirkungsgrad.

#### Warnungen

Hier können die Schwellwerte für die Auslösung der Alarme mittels TelMe Modul eingestellt werden.

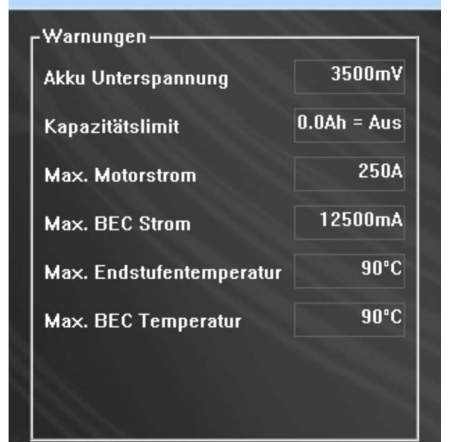

- Akku Unterspannung TelMe-Parameter Schwelle für Unterspannung/Zelle, bei der die Warnung am Sender ggf. ausgelöst wird. *Grenzwert*: Min 700mV - Max 4400mV *Default*: 3500mV
- Kapazitätslimit -TelMe-Parameter Schwelle für Kapazitätslimit in Ah, bei der die Warnung am Sender ggf. ausgelöst wird. *Grenzwert*: Min 0.0Ah - Max 1000.0Ah *Default*: 0.0 bedeutet nicht aktiviert
- Max. Motorstrom TelMe-Parameter Schwelle f
  ür Motorstromspitzen in A, bei der die Warnung am Sender ggf. ausgelöst wird.
- Max. BEC Strom TelMe-Parameter Schwelle für BEC-Strom in mA, bei der die Warnung am Sender ggf. ausgelöst wird. (Nur bei Reglern mit BEC-Strommessung. Nicht bei allen Sendern) *Grenzwert*: Min 0mA - Max 30000mA
- Max. Endstufentemperatur TelMe-Parameter Schwelle für die Endstufentemperatur in ∞C, bei der die Warnung am Sender ggf. ausgelöst wird. *Grenzwert*: Min 20∞C - Max 90∞C *Default*: 90∞C
- Max. BEC Temperatur TelMe-Parameter Schwelle f
  ür die BEC-Temperatur in ∞C, bei der die Warnung am Sender ggf. ausgelöst wird. (Nur bei Reglern mit BEC) Grenzwert: Min 20∞C - Max 90∞C Default: 90∞C

#### Expert

Hier finden sich die Parameter die nur von Experten geändert werden sollten. Falsche Werte können zu Fehlfunktion oder Beschädigung führen.

|   | Warnungen                |             |
|---|--------------------------|-------------|
| ١ | Akku Unterspannung       | 3500m¥      |
| 1 | Kapazitätslimit          | 0.0Ah = Aus |
|   | Max. Motorstrom          | 250A        |
|   | Max. BEC Strom           | 12500mA     |
|   | Max. Endstufentemperatur | 90°C        |
| l | Max. BEC Temperatur      | 90°C        |
| Ş |                          |             |
|   |                          |             |

- Min. PWM Minimal einstellbarer PWM-Wert. Beeinflusst Anlaufverhalten. Grenzwert: Min 1% - Max 25%
- Max. Anlaufstrom Begrenzung des max. Stroms im Anlauf in A. Hat Einfluss auf das Anlaufverhalten. *Grenzwert:* Min 10A - Max 100A
- Slewrate Pos. EXPERT-PARAMETER! Beeinflusst, wie schnell ein neuer höherer Gaswert erreicht wird. Die Zeit bezieht sich auf 0-100% PWM. Grenzwert: Min 100ms - Max 60.000ms Default: 1000ms
- Slewrate Neg. EXPERT-PARAMETER! Beeinflusst, wie schnell ein neuer niedrigerer Gaswert erreicht wird. Die Zeit bezieht sich auf 100-0% PWM.! Grenzwert: Min 100ms - Max 60000ms Default: 1
- Bremse-Slewrate Pos. Beeinflusst, wie schnell ein neuer höherer Bremswert erreicht wird. Die Zeit bezieht sich auf 0-100% Bremswirkung.

Grenzwert: Min 100ms - Max 10000ms

- Bremse-Slewrate Neg. Beeinflusst, wie schnell ein neuer niedrigerer Bremswert erreicht wird. Die Zeit bezieht sich auf 100-0% Bremswirkung.
   Grenzwert: Min 100ms - Max 10000ms
- Min. Bremsleistung. Beeinflusst, wie schwach die Bremse im Vergleich zur maximalen Bremsleistung mindestens sein kann.

Achtung: Nur bei proportionaler Bremse.

*Grenzwert*: Min 0% - Max 50% *Default*: 0%

 Max. Bremsleistung. – Beeinflusst, wie stark die Bremse im Vergleich zur maximalen Bremsleistung mindestens sein kann.

Achtung: Nur bei proportionaler Bremse. Grenzwert: Min 50% - Max 100% Default: 100%

# Firmware-Info

Die aktuellen Versionsnummern werden beim Anschluss des Reglers ausgelesen.

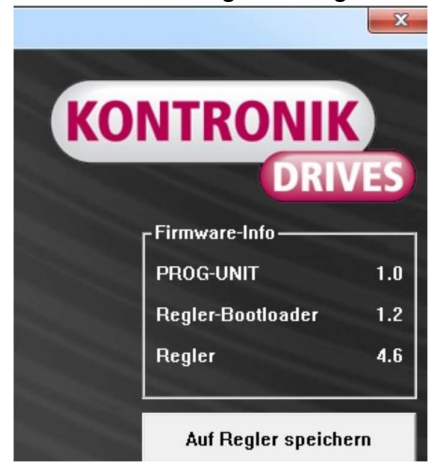

# 6. Gewährleistung

Die SOBEK Drives GmbH bietet 24 Monate Gewährleistung auf dieses Produkt bei Kauf in der EU. Produktkäufe außerhalb der EU entsprechen den jeweiligen gesetzlichen Vorschriften. Alle weitergehenden Ansprüche sind ausgeschlossen. Dies gilt insbesondere für Schadenersatzansprüche die durch Ausfall oder Fehlfunktion ausgelöst wurden. Für Personenschäden, Sachschäden und deren Folgen, die aus unserer Lieferung oder Arbeit entstehen, außer bei Vorsatz oder grober können wir, Fahrlässigkeit unsererseits. keine Haftung übernehmen, da uns eine Kontrolle der Handhabung Anwendung nicht möglich ist. Jealiche und Gewährleistungsansprüche verfallen bei Öffnen des Produktes.

Zur Anerkennung der Gewährleistung muss ein maschinenerstellter Originalkaufbeleg, auf dem das Produkt, das Kaufdatum und die Bezugsquelle erkennbar sind, beigelegt sein. Bei Einsendung ist eine genaue Fehlerbeschreibung notwendig. Vorzugsweise ist das Serviceformular zu verwenden.

Bitte vergessen Sie nicht die korrekte Rücksendeadresse anzugeben.

# 7. Beratung, Technische Hilfe, Hotline

| Tel.:     | +49 (0)7457 9435 0  |
|-----------|---------------------|
| Fax:      | +49 (0)7457 9435 90 |
| Email:    | info@kontronik.com  |
| Internet: | www.kontronik.com   |

|   | Die      | neueste   | ən       | KON   | TRONIK    | P     | rodukt- |
|---|----------|-----------|----------|-------|-----------|-------|---------|
| I | informa  | tionen,   | FAQs     | und   | Telefonze | eiten | finden  |
| Ē | Sie stet | ts aktuel | ll auf u | nsere | r Homepa  | age.  |         |

# 8. Recycling

Elektronische Bauteile dürfen nicht in den Hausmüll geraten, sondern müssen nach der Gebrauchsdauer sach- und umweltgerecht entsorgt werden!

Die nationalen und regionalen Abfallbestimmungen müssen befolgt werden und sind in die dafür vorgesehenen Systemen der Getrenntentsorgung zu geben.

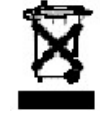

| 1. General                             | 8  |
|----------------------------------------|----|
| 2. Safety Notes                        | 8  |
| 3. Connecting the ProgUNIT to an ESC   | 8  |
| 4. Updates                             | 8  |
| 4.1 Updating an ESC                    | 8  |
| 4.2 Updating the ProgUNIT              | 9  |
| 5. PC Program K-KONFIG                 | 10 |
| 6. Warranty                            | 12 |
| 7. Service, Technical Support, Hotline | 12 |
| 8. Recycling                           | 12 |

# 1. General

Thank you for choosing a KONTRONIK ProgUNIT With the ProgUNIT you have a device to programm and update all online updatable KONTRONIK ESCs.

#### 2. Safety Notes

- Do not connect the ProgUNIT to the main electrical supply. **Danger of one's Life!**
- The ProgUNIT issued exclusively for configuring KONTRONIK ESCs. ESCs made by other manufacturers cannot be configurated by the ProgUNIT.
- The ProgUNIT cannot be used as an ESC.
- Operation of a model with the ProgUNIT is not possible.
- Operation of the ProgUNIT is only allowed in situations in which no harm to others can occur.
- The ProgUNIT can only be used in environments in which no discharge of static electricity occurs.
- Under no circumstances the ProgUNIT should be opened or modified.
- > Do not throw the ProgUNIT into open fire.
- While connecting the ESC to a battery pack ensure the correct polarity of the connectors!

#### 3. Connecting the ProgUNIT to an ESC

Connect the KONTRONIK ProgUNIT to the KONTRONIK ESC by the BEC cable (Master port) and the **female plug** on the ProgUNIT.

After connecting the ProgUNIT with an ESC, power up the ESC by connecting a charged flight battery to the ESC. Without powering up adjustments to the ESC cannot be made.

If the BEC of the ESC is deactivated, please connect a 4 cell Ni-XX battery to male plug of the ProgUNIT.

#### 4. Updates

#### 4.1 Updating an ESC

For the implementation of an update are required:

- online updatable KONTRONIK ESCs
- KONTRONIK ProgUNIT
- PC with Windows <sup>™</sup> operating system
- Internet connection
- Battery
- 1. Disconnect the KONTRONIK ESC from the receiver (Master and Slave Port) and connect the Master Port with the female connector of the ProgUNIT.
- Download the latest software version for your KONTRONIK ESC from our homepage (www.kontronik.com).
- Connect the ESC to an suitable flightbattery. When the connection between ESC and ProgUNIT is established the LEDs of the ESC and the ProgUNIT starts flashing.
- Launch the downloaded software version on your Windows<sup>™</sup> PC.
- 5. Now connect the ProgUNIT with the supplied USB cable to your PC.

 When connecting the ProgUNIT to the PC, the currently installed software version is shown in the window (see below). The *Update* button is now selectable. Run the update from your PC by clicking the update button.

| Installierte Firmware Ver                                                                                      | sionen                                                            | KONTDONUK                                                                                               |
|----------------------------------------------------------------------------------------------------|-------------------------------------------------------------------|----------------------------------------------------------------------------------------------------|
| PROG-UNIT                                                                                                    | 1.0                                                               | KONTKONIK                                                                                               |
| Regler-Bootloader                                                                                              | 1.1                                                               | DRIVE                                                                                                   |
| Regler                                                                                                    | 1.9                                                               |                                                                                                    |
|                                                                                                    |                                                                   |                                                                                                    |
| III Bitte achten Sie darau<br>während des gesamten U<br>kann es zu einer fehlerha<br>nicht ausgeschlossen sind | f, dass die Verbi<br>Ipdate-Vorgangs<br>ften Firmware ko<br>1 111 | ndung PC<=>Programmiereinheit<br>nicht unterbrochen wird. Andernfalls<br>mmen, wodurch Schäden am Gerät |

- 7. The update will be executed automatically.
- Do not disconnect anything of the items during the update process: PC / ProgUNIT, ProgUNIT / KONTRONIK ESC, KONTRONIK ESC / battery.
- 9. During the update no additional work should be done on the PC, otherwise the progress bar may appear to be frozen. *Nevertheless the update is still running, but it can be faulty.*
- 10. When the update has been completed successfully a confirmation of the new software version appears in the software update screen.
- After a successfully completed update all connections can be disconnected. The KONTRONIK ESC should be reset to Mode 1 (factory default). After this the KONTRONIK ESC is ready for standard mode programming.

#### WARNING: all previously made preferences will be reset; the mode programming must be redone.

#### 4.2 Updating the ProgUNIT

Before updating the software of your ProgUNIT please read the currently installed software version via the PC programm.

Please visit our homepage (<u>www.kontronik.com</u>) for checking out the latest software of your ProgUNIT. If a later software version is available, please download and save the file on your local Windows<sup>™</sup> PC and execute the file afterwards. The screen below will be displayed.

| Installierte Firmware V<br>Bootloader<br>PROG-Unit/-DISC                                                                                                    | 1.01                                                                                                    |                                                                                                    |
|----------------------------------------------------------------------------------------------------|----------------------------------------------------------------------------------------------------|----------------------------------------------------------------------------------------------------|
| inweisfenster:                                                                                                    |                                                                                                    |                                                                                                    |
| PROG-Unit am USB Bus<br>Update', um die neue F<br>Unit/PROGDISC zu übe<br>III Bitte achten Sie dar.<br>während des gesamter<br>ann es zu einer Fehleri<br>nicht ausgeschlossen si | erkannt und bereit zum<br>irmware nun in den Flas<br>tragen.<br>auf, dass die Verbindun<br>Update-Vorgangs nicht<br>aften Firmware komme<br>nd !!! | Update, Klicken Sie auf<br>h-Speicher der PROG-<br>IPC <= >PROG-Unit/PROGDISC<br>unterbrochen wird. Andernfalls<br>n, wodurch Schäden am Gerät |

Press the button on the backside of the ProgUNIT and hold it during the following steps. Connect the USB port of the ProgUNIT with the included USB cable to your PC. The green LED is shining. Wait and still **hold the button pressed** until the red LED beginns to shine also. This procedure may take five to six seconds. After the red LED beginns to shine, release the button and both LEDs will flash alternately.

Cllick on the button *Update* on your PC to install the new software version.

After finalizing the update, the ProgUNIT can be disconnected from the PC.

This procedure can be repeated if desired.

# 5. PC Program K-KONFIG

To program a KONTRONIK ESC by ProgUNIT a Windows<sup>™</sup> PC and the K-KONFIG PC software is needed. This program can be downloaded form the homepage www.kontronik.com.

Connect the ProgUNIT to a USB port on your computer. Connect your ESC and power it up. Start the K-KONFIG program. The following screen will be displayed which allows the adjustment of the available parameters.

| -General                                                                         | Battery                                                                                                    |                          |                                                                                                    |                                                                                            |
|----------------------------------------------------------------------------------|----------------------------------------------------------------------------------------------------|--------------------------|----------------------------------------------------------------------------------------------------|--------------------------------------------------------------------------------------------|
| BEC voltage 56                                                                   | 00mV Type of battery Lif                                                                                       | 20 💌                     | KONTRON                                                                                                    | IK)                                                                                        |
|                                                                                  | Cut off voltage / cell                                                                                         | 3000mV                   |                                                                                                    | RIVE                                                                                       |
| - Reverserblaubn                                                                 | 📕 Under voltage behav                                                                                          | rior                     | Firmware-Info-                                                                                                    |                                                                                            |
|                                                                                  | Constanting the IA                                                                                             |                          | PROG-UNIT                                                                                                    |                                                                                            |
|                                                                                  |                                                                                                    | U.UAh                    | ESC bootloader                                                                                                    |                                                                                            |
|                                                                                  | 101111112                                                                                                    |                          | ESC                                                                                                    |                                                                                            |
| Load defaults                                                                    |                                                                                                    |                          |                                                                                                    |                                                                                            |
| Luau uciaulis                                                                    |                                                                                                    |                          |                                                                                                    |                                                                                            |
| Loau defaults                                                                    |                                                                                                    | A.                       | Store adjust                                                                                                    | ments                                                                                      |
|                                                                                  |                                                                                                    |                          | Store adjust                                                                                                    | ments                                                                                      |
| Governor                                                                         | Motor                                                                                                    |                          | Store adjust                                                                                                    | ments                                                                                      |
| Governor Off                                                                     | Motor<br>Type of brake Off                                                                                     |                          | Warnings-                                                                                                    | ments<br>0\                                                                                |
| Governor                                                                         | Motor<br>Type of brake Off<br>Pole count                                                                       |                          | Warnings<br>Battery cut off<br>Capacity limit                                                                                | ments<br>0\<br>0.0Af                                                                       |
| Governor<br>Type of governor<br>Spool up time 120                                | Motor<br>Type of brake Off<br>Pole count<br>Gear ratio                                                         | 2 -                      | Warnings<br>Battery cut off<br>Capacity limit<br>Max motor current                                                           | ments<br>O\<br>D.OAF<br>O.E                                                                |
| Governor Off<br>Type of governor Off<br>Spool up time 120<br>P part              | Type of brake Off<br>Pole count<br>Office ar ratio                                                             | 2                        | Store adjust                                                                                                    | ments<br>O\<br>0.0Af<br>0/                                                                 |
| Governor Off<br>Type of governor Off<br>Spool up time 120<br>P part Encomp. 4n   | Motor<br>Type of brake Off<br>Pole count<br>Oums<br>Gear ratio<br>O Auto timing<br>ohm Fix timing              | 2 -<br>1.00:1            | Store adjust<br>Warnings<br>Baltery cut off<br>Capacity limit<br>Max Rotor current<br>Max REC current<br>Max FET temperature | ments<br>O\<br>0.0Af<br>O#<br>0#                                                           |
| Governor Off<br>Type of governor Off<br>Spool up time 120<br>P part Ri-Comp. Arr | Motor       Type of brake     Off       Pole count     Off       Gear ratio     Auto timing       • Fix timing | 2 🛱<br>1.00:1<br>5°      | Store adjust                                                                                                    | ments<br>O\<br>0.0AH<br>0.6<br>0.6<br>0.6<br>0.6<br>0.6<br>0.6<br>0.6<br>0.6<br>0.6<br>0.6 |
| Governor Off<br>Governor Off<br>Spool up time 120<br>P part El-Comp. Ar          | Matar<br>Type of brake or<br>Pole count<br>Gear ratio<br>Ohm Fix timing<br>Sitewrate Pos.                      | *<br>2 =<br>1.00:1<br>5' | Store adjust                                                                                                    | ments<br>0\<br>0.0AH<br>0#<br>0#<br>0*C                                                    |

The following parameters can be changed in the different sections.

#### General:

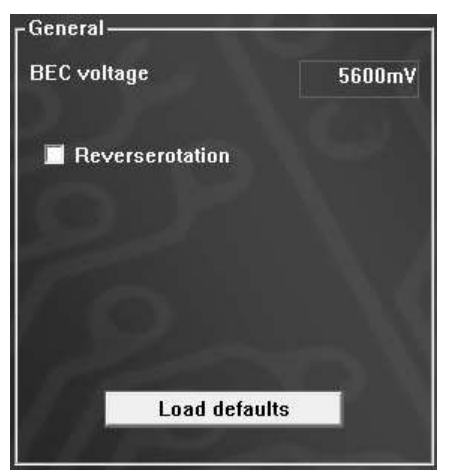

- BEC-Voltage output voltage of the BEC. Be sure that your receiver and servos can handle this chosen voltage. *Limits*: Min 5000mV - Max 8000mV *Default*: 5600mV
- Reverse rotation changes the rotational direction of the motor. Changing two of the motor wires can also do this.

#### Battery

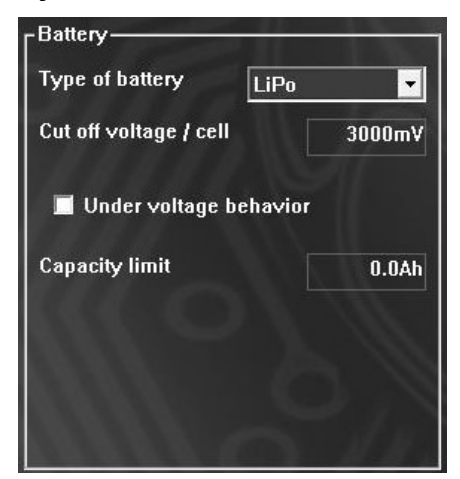

- Battery type Select the used Battery type (NiCd/NiMH, LiPo, LiFePo) Default: LiPo Caution: necessary for correct function of ESC
- Cut off voltage / cell the cut off / slow down voltage can be adjusted here.
   *Limits:* NiCd/NiMH 700mV 1200mV
   LiPo 2700mV 4000mV

LiFePo 1800mV - 2600mV

Caution: too low values will damage the battery

- Under voltage cut off behavior is battery empty of activated capacity limit is reached. Cut off instead of limiting the power of the motor until the voltage can be held is activated by cut of. In helicopter mode the power is slowly decreased until the motor comes to a complete stop.
- Capacity limit set the maximum discharge capacity limit. After reaching the set capacity the battery management begins.

*Limits:* Min 0.0Ah - Max 1000.0Ah *Default:* 0.0 means not active

# **RPM** control

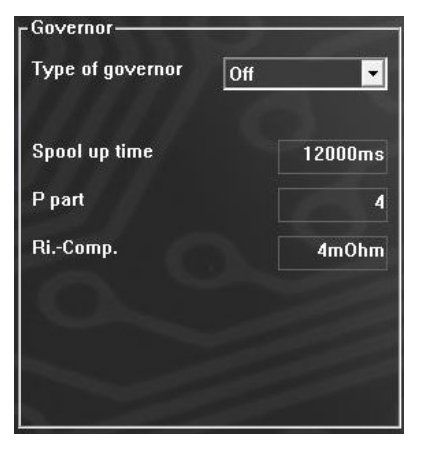

- Type of RPM control Decision between with or without RPM control or the governor store mode. In governor store mode the motor and battery parameters are stored once and are not reset with every start up.
   *Caution*: When the motor or battery count is changed the mode has to be programmed new. Otherwise damage may occur.
- Spool up time start up time for spool up. Limits: KOBY: 6s - 20s, Sonst: 6s - 60s Default: 12s Caution: Too short spool up time may occur in a damage of the helicopter.
- P-Part EXPERT Parameter! Changes behavior of RPM control. Only change with expert knowledge! *Limits:* Min 0 - Max 10 *Default:* 4
- Ri.-Comp. EXPERT Parameter! Resistance of the motor. Used to improve the RPM control if (rarely) needed. *Limits:* Min 0 - Max 1000mOhm Default: 4mOhm

#### Motor

| Type of brake 0                                  | off 💌  |
|--------------------------------------------------|--------|
| Pole count                                       | 2 -    |
| Gear ratio                                       | 1.00:1 |
| <ul><li>Auto timing</li><li>Fix timing</li></ul> |        |
| Slewrate Pos.                                    | 1000ms |
| Slewrate Neg.                                    | 200ms  |

- **Type of Brake** Choice of no brake, normal brake or proportional brake, which is used in RC cars.
- Pole count To get the correct motor RPM in the logs/telemetry, the pole count of your motor has to be set.
- **Gear ratio** to get the correct head or prop RPM in geared usage in log/telemetry, the gear ratio used has to be set.
- Auto-Timing normally the timing for the motor is calculated automatically by the ESC, depending on the used power and the motor parameters. To deactivate this automation switch to Fix-timing.

- Fix-Timing If the timing detection for the motor is not working properly, the timing can be set to fixed (this is equivalent to KSA mode).
   *Limits*: Min 0∞ Max 30∞
   *Caution:* wrong timing may cause to poor efficiency and a hotter motor.
- Slewrate Pos. EXPERT Parameter! Acceleration rate of the motor. Only change with expert knowledge! *Limits*: Min 100ms - Max 60000ms *Default*: 1000ms
- Slewrate Neg. EXPERT Parameter! Declaration rate of the motor. Only change with expert knowledge! *Limits*: Min 100ms - Max 60000ms *Default*: 1000ms

#### Warnings

The limits for the warnings communicated by a TelME module can be set here.

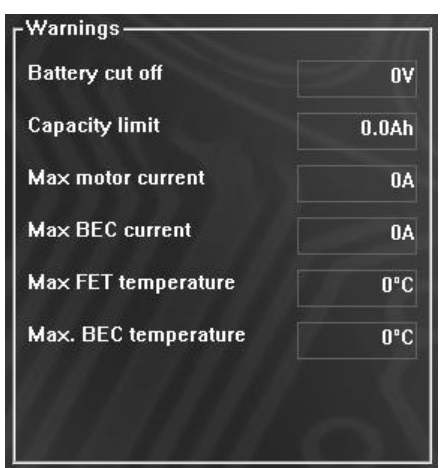

- Battery cut off TelMe-Parameter Threshold for Battery cut off / cell. Here the warning on the transmitter is activated. *Limits*: Min 700mV - Max 4400mV *Default*: 3500mV
- Capacity limit -TelMe-Parameter Threshold for Capacity limit in Ah. Here the warning on the transmitter is activated. *Limits*: Min 0.0Ah - Max 1000.0Ah *Default*: 0.0 bedeutet nicht aktiviert
- Max. Motor Current TelMe-Parameter Treshold for motor current peaks in A. Here the warning on the transmitter is activated.
- **Max. BEC Current** TelMe-Parameter Threshold for BEC current in mA. Here the warning on the

transmitter is activated. (Only with ESCs having BEC current measuring. Not for all transmitters) *Limits*: Min 0mA - Max 30000mA

- Max. Fet Temperatur TelMe-Parameter Threshold for temperature of power MosFets in ∞C, Here the warning on the transmitter is activated. Limits: Min 20∞C - Max 90∞C Default: 90∞C
- Max. BEC Temperatur TelMe-Parameter Threshold for BE temperature in ∞C Here the warning on the transmitter is activated. (Only at ESCs with BEC) Limits: Min 20∞C - Max 90∞C Default: 90∞C

# Firmware-Info

The software status is displayed when the ESC is connected.

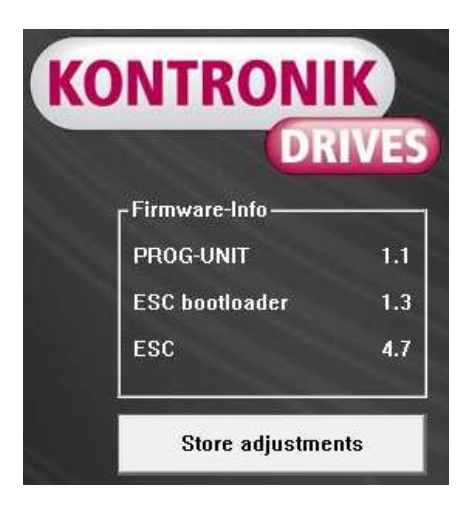

# 6. Warranty

SOBEK Drives GmbH guarantees this product to be free from factory defects in material and workmanship for a period of 24 months from date of purchase and purchase within the EU. Warranty for purchases made outside the EU is in line with the respective legal regulations. This warranty does not cover: suitability for specific application, components worn by use, application of reverse or improper voltage, tampering, misuse or shipping. Our warranty liability shall be limited to repairing or replacing the unit to our original specifications. Because we have no control over the installation, warranty coverage will not exceed the original cost of the product. All warranty claims terminate with opening of the product. To accept guarantee the original bill on which the product the date of purchase and the dealer is named must be sent together with the product. Also a detailed fault description is necessary. Please use the service form for sending in.

Do not forget to indicate your correct address for sending the item back.

# 7. Service, Technical Support, Hotline

| Tel.:     | +49 (0)7457 9435 0  |
|-----------|---------------------|
| Fax:      | +49 (0)7457 9435 90 |
| Email:    | info@kontronik.com  |
| Internet: | www.kontronik.com   |

Latest KONTRONIK product information, FAQ, and telephone reachability can be found up-todate on our homepage.

# 8. Recycling

Electric components may not be disposed with

domestic waste. They should be disposed properly and environmentally safe after their service life.

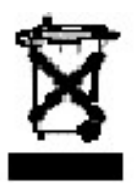

National and local disposal and recycle regulations must be observed followed.